Ŕ

Gå ind på <u>www.jobnet.dk</u> enten via nem-id eller ved at logge på din bruger med din adgangskode.

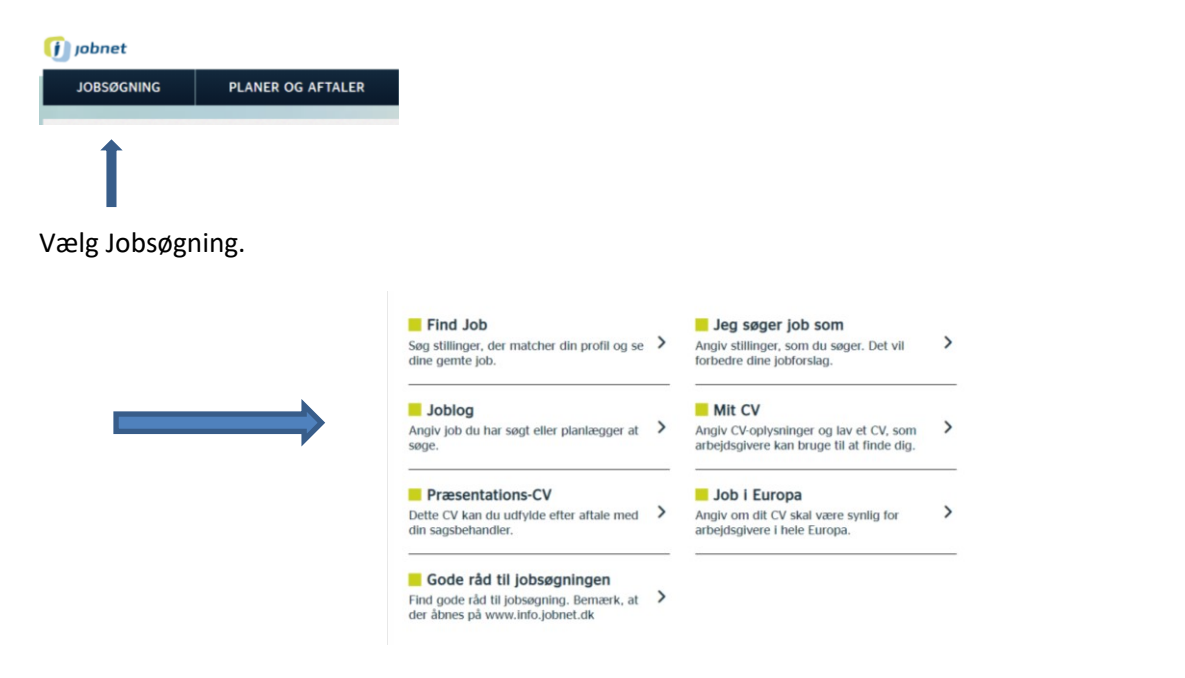

## Vælg Joblog.

| JOBSØGNING                          | PLANER OG AFTALER |                                              |         |
|-------------------------------------|-------------------|----------------------------------------------|---------|
| Earside > Jobsøgning > Jo<br>Joblog | oblog             | Lass hejt 🔄<br>Kontakt din a-ka<br>Udskriv 🖨 | sse 🗸   |
| Tilføi ny log                       |                   | Kontakt dit jobce                            | enter 🗸 |
| LOG OM JC                           | DBSØGNING →       | LOG OM ANDEN AKTIVITET                       | en 🗸    |
| Se gemte job                        |                   |                                              |         |

Så vælger du log om jobsøgning.

| Du skal som minimum                             | Tilføj oplysninger til din log<br>Gå til din Joblog | Udskriv 🖨 |
|-------------------------------------------------|-----------------------------------------------------|-----------|
| udfylde de felter der er sat<br>en stjerne ved. | Om jobbet (1)                                       |           |
|                                                 | Stilling eller arbejdsområde *                      |           |
| Du skal vælge markering i                       | Fx byggeri, transport                               |           |
| boksene.                                        | Link til jobannonce<br>fx http://www.jobannoncen.dk |           |
| Og du skal udfylde datoer.                      | Arbejdstid Dettid                                   |           |
|                                                 | Ansegningsfrist (x 25-03-2019)                      |           |

| Virksomhedens navn *     |                            |               |  |
|--------------------------|----------------------------|---------------|--|
| Fx sted eller virksomhed |                            |               |  |
| Adresse                  |                            |               |  |
|                          |                            |               |  |
| Land                     |                            |               |  |
| Danmark                  | Jeg kender hverken postnur | mmer eller by |  |
| Postnummer *             | By *                       |               |  |
| Navn på kontaktperson    | Telefonnummer              | E-mail        |  |
|                          |                            |               |  |
|                          |                            |               |  |

Du scroller ned på siden og her skal du udfylde virksomhedens navn, adressen er ikke påkrævet. Postnummer og by skal noteres og har du søgt ved personligt fremmøde, er det en god idé at notere navnet på kontaktpersonen.

Når du har søgt stillingen, vælger du "Søgt".

| Om din jobsøgning (1)                   |            |                |   |                        |
|-----------------------------------------|------------|----------------|---|------------------------|
| Hvor langt er du med at søge dette job? |            |                |   | Er stillingen opslået? |
| Ikke søgt 💿                             | Søgt       | Samtale        | 0 | Har du søgt den        |
| Hvordan fandt du jobbet?*               |            |                |   | uopfordret?            |
| Vælg den mulighed, der kommer tættest p | â          |                |   | •                      |
| Opslået stilling                        | Uopfordret | Gennem netværk | 0 | Er det gennem dit      |
| Hvordan søger du jobbet?*               |            |                |   | netværk?               |
| Vælg den mulighed, der kommer tættest p | â          |                |   | netværki               |
| Digitalt                                | Personligt | Telefonisk     | 0 |                        |
|                                         |            |                |   |                        |
|                                         |            |                |   |                        |

Du skal svare på om jobbet er søgt digitalt, dvs. via e-mail eller i en database, personligt såfremt du er mødt op, eller telefonisk.

Når du vælger "Søgt" åbner en kalender, hvor du skal vælge den dato du har søgt jobbet.

| Har du sendt en                                        | Gem ansøgning og CV (1)                                                                                                    |
|--------------------------------------------------------|----------------------------------------------------------------------------------------------------|
| ansøgning til<br>stillingen, skal du<br>uploade den på | Du kan gemme din ansøgning og dit CV her, så de er synlige for dine jobkonsulenter og dig. På den måde kan du nemt finde dem<br>frem til senere brug og jobkonsulenterne kan bedre rådgive dig i din jobsøgning.<br>De gemte dokumenter slettes automatisk efter 4 år. |
| Jobnet. Det gør du<br>ved at vælge "tilføj             | TILFØJ ANSØGNING → TILFØJ CV →                                                                                                    |
| ansøgning"                                             | GEM LOG →                                                                                                    |

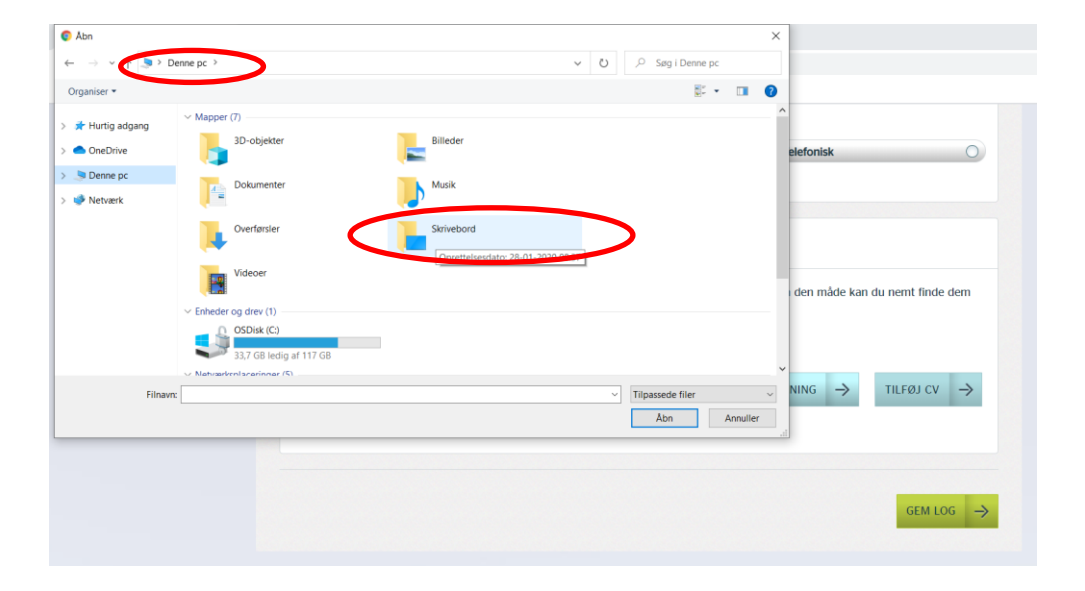

Nu lukker en fane op med indhold fra din computer. Du klikker der hvor du har gemt din ansøgning. Den vil typisk ligge under "Denne pc" og i dette tilfælde er ansøgningen gemt på "Skrivebord".

| Åbn                 |                     |   |                  |                   |           |                    | $\times$ |                  |                     |
|---------------------|---------------------|---|------------------|-------------------|-----------|--------------------|----------|------------------|---------------------|
| → × ↑ 🖬 > Der       | nne pc > Skrivebord |   |                  |                   | v O       | , Søg i Skrivebord | i        |                  |                     |
| rganiser • Ny mappe |                     |   |                  |                   |           |                    | □ ?      |                  |                     |
| A Hurtin adapan     | Navn                | ^ | Ændringsdato     | Туре              | Størrelse |                    |          |                  |                     |
| r Hurtig augalig    | 💓 min ansøgning     |   | 14-05-2020 15:18 | Microsoft Word 97 | 104 KB    |                    |          |                  |                     |
| OneDrive            |                     |   |                  |                   |           |                    |          | elefonisk        | 0                   |
| Denne pc            |                     |   |                  |                   |           |                    |          |                  |                     |
| 3D-objekter         |                     |   |                  |                   |           |                    |          |                  |                     |
| E Billeder          |                     |   |                  |                   |           |                    |          |                  |                     |
| Dokumenter          |                     |   |                  |                   |           |                    |          |                  |                     |
| Musik               |                     |   |                  |                   |           |                    |          |                  |                     |
| Overførsler         |                     |   |                  |                   |           |                    |          |                  |                     |
| Skrivebord          |                     |   |                  |                   |           |                    |          | dana andada bara | de anne forde dess  |
| Videoer             |                     |   |                  |                   |           |                    |          | i den made ka    | i du nemit inde dem |
| 😂 OSDisk (C:)       |                     |   |                  |                   |           |                    |          |                  |                     |
| 🛫 Afdeling (G:)     |                     |   |                  |                   |           |                    |          |                  |                     |
| 🛫 Billeder (H:)     |                     |   |                  |                   |           |                    |          |                  |                     |
| Filnavn:            |                     |   |                  |                   | ~ .       | Tilpassede filer   | ~        |                  | TILFØJ CV →         |
|                     |                     |   |                  |                   | [         | Åbn                | Annuller |                  |                     |
|                     |                     |   |                  |                   |           |                    |          | 1                |                     |
|                     |                     |   |                  |                   |           |                    |          |                  |                     |
|                     |                     |   |                  |                   |           |                    |          |                  |                     |
|                     |                     |   |                  |                   |           |                    |          |                  |                     |
|                     |                     |   |                  |                   |           |                    |          |                  | GEM LOG →           |

Klik på det dokument der er sendt til virksomheden og klik på åben. Herefter vælger du "gem log".

Hvis alt er udfyldt korrekt, gemmes din log.